## <u>STEPS FOR ONLINE SBI FEE PAYMENT</u> <u>THROUGH SBI COLLECT</u>

1. Visit <u>https://www.onlinesbi.sbi/sbicollect/icollecthome.htm?corpID=5286724</u> webpage for payment of College Semester Fee

| 8:07 😃 G                                                                                 | a 😰 踏 驿 川 別 16% 🗋                    |
|------------------------------------------------------------------------------------------|--------------------------------------|
| <b>n</b> SBI                                                                             | =                                    |
| SB Collect                                                                               |                                      |
| Payment Progress                                                                         |                                      |
| Select Payee Enter Verify<br>Payment Payme<br>Details Details                            | Complete Print Receipt<br>nt Payment |
| C/O PRINCIPAL TINS<br>C/O PRINCIPAL TINSUKIA POLYTEC<br>P.O MAKUM-786170, , Tinsukia-786 | UKIA POLYTECHNIC                     |
| Enter Payment Details                                                                    |                                      |
| Payment Category*:                                                                       |                                      |
| -Select any Category                                                                     | •                                    |
| Back                                                                                     |                                      |

| Privacy Statement | Disclosures | Terms of Use |   |
|-------------------|-------------|--------------|---|
| Ш                 | C           | C            | < |

2. Select your current semester from the drop-down list.

|              | 301                   |                             | =         |                            |
|--------------|-----------------------|-----------------------------|-----------|----------------------------|
|              | SB Collect            |                             |           |                            |
| Payn         | ment Progress         | Complete Print<br>t Payment | t Receipt |                            |
|              | Details Details       |                             |           | Select your current semest |
|              |                       |                             |           |                            |
| (            | -Select any Category- |                             |           |                            |
| C/( 2<br>P.C | 2 ND SEMESTER FEE     |                             | м         |                            |
| 3            | 3RD SEMESTER FEE      |                             |           |                            |
| 4            | 4 TH SEMESTER FEE     |                             |           |                            |
| F            | FIFTH SEMESTER FEE    |                             |           |                            |
| F            | FIRST SEMESTER FEE    |                             |           |                            |
| Ν            | MISC FEE              |                             | -         |                            |
|              |                       |                             |           |                            |
|              |                       |                             |           |                            |
|              | Back                  |                             |           |                            |
|              |                       |                             |           |                            |

3. Fill up the details (\*marked are mandatory to fill) and click on 'NEXT' for verify details page.

| 9:57 🖻 😍 👔 🔹 🔰 📓 🖗 避 疑 訓 14% 🛔                                                                                                    | 9:57 🖻 😢 🕴 🔹 🖉 🎯 避 驿 川 🕼 14% 🛢                                                                                                    |                                                          |
|----------------------------------------------------------------------------------------------------|----------------------------------------------------------------------------------------------------|----------------------------------------------------------|
| onlinesbi.sbi/sbicollect/payment/list     1                                                                                       | onlinesbi.sbi/sbicollect/payment/list                                                                                                    |                                                          |
| SB Collect ≡                                                                                                    | <ul> <li>Individual</li> <li>Organisation / Corporate</li> </ul>                                                                                                    |                                                          |
| Payment Progress<br>Select Payee Enter Verify Complete Print Receipt<br>Payment Payment Payment<br>Details Details                | Name*:<br>The pate of Birth*:<br>[dd/mm/yygv]<br>Mobile No*:<br>Fill your<br>and Da<br>birth. It<br>used<br>downlow<br>fee recu                                                                                                    | r name<br>ate of<br>will be<br>d to<br>ad the<br>eipt in |
| C/O PRINCIPAL TINSUKIA POLYTECHNIC<br>C/O PRINCIPAL TINSUKIA POLYTECHNIC HABEDA PATH MAKUM<br>P.O MAKUM-786170, , Tinsukia-786170 | On successful completion of payment, you will receive the transaction receive the transaction receive the transacting receive | fee<br>ipt.                                              |
| Enter Payment Details Payment Category*: 4 TH SEMESTER FEE                                                                        | On successful completion of payment, you will receive the transaction reference number on this email ID                                                                                                    |                                                          |
| NAME OF THE STUDENT *                                                                                                    | Enter the text as shown in the image *:                                                                                                    |                                                          |
| BRANCH *                                                                                                    | Select one of the Captcha options *                                                                                                    |                                                          |
| MOBILE NO *                                                                                                    | O Audio Captcha<br>O Audio Captcha<br>As per prescribed forma                                                                                                    | tly                                                      |
| FEE AMOUNT * 1950 Fixed:Rs.1950 Remarks :                                                                                         | Back Reset Next                                                                                                    |                                                          |
| Enter Your Details                                                                                                    | © State Bank of India<br>Privacy Statement Disclosures Terms of Use                                                                                                    |                                                          |

4. Verify all the details and click on 'NEXT for payment process page

| 9:24 🖪 😢 🗿 🔹                                      | 🙆 😂 산업 5종 .iil fiil 20% 🗎 |  |  |
|---------------------------------------------------|---------------------------|--|--|
| G A onlinesbi.sbi/st                              | bicollect/payment/cor 2   |  |  |
| <b>O</b> SBI                                      | =                         |  |  |
| SB Co                                             | llect                     |  |  |
|                                                   |                           |  |  |
| Payment Progress                                  |                           |  |  |
| Select Payee Enter Verify Payment Details Details |                           |  |  |
| Verify Payment Details                            |                           |  |  |
| verny i dynient betano                            |                           |  |  |
|                                                   |                           |  |  |
| Payment Details                                   |                           |  |  |
| Payment Category :                                | 2 ND SEMESTER FEE         |  |  |
| NAME OF THE<br>STUDENT:                           |                           |  |  |
| ROLL NUMBER:                                      |                           |  |  |
| BRANCH :                                          | mining engineering        |  |  |
| MOBILE NO:                                        |                           |  |  |
| FEE AMOUNT:                                       | 1950                      |  |  |
| Remarks :                                         |                           |  |  |
| Total Amount :INR 1,950.00                        |                           |  |  |
| Back                                              | Next                      |  |  |
|                                                   |                           |  |  |
|                                                   |                           |  |  |
| @ State Bank of India                             |                           |  |  |

© State Bank of India Privacy Statement Disclosures Terms of Use 5. Select one of the Payment options as per your choice – Net banking, RuPay Debit Card, RTGS/NEFT, QR Code, UPI etc.

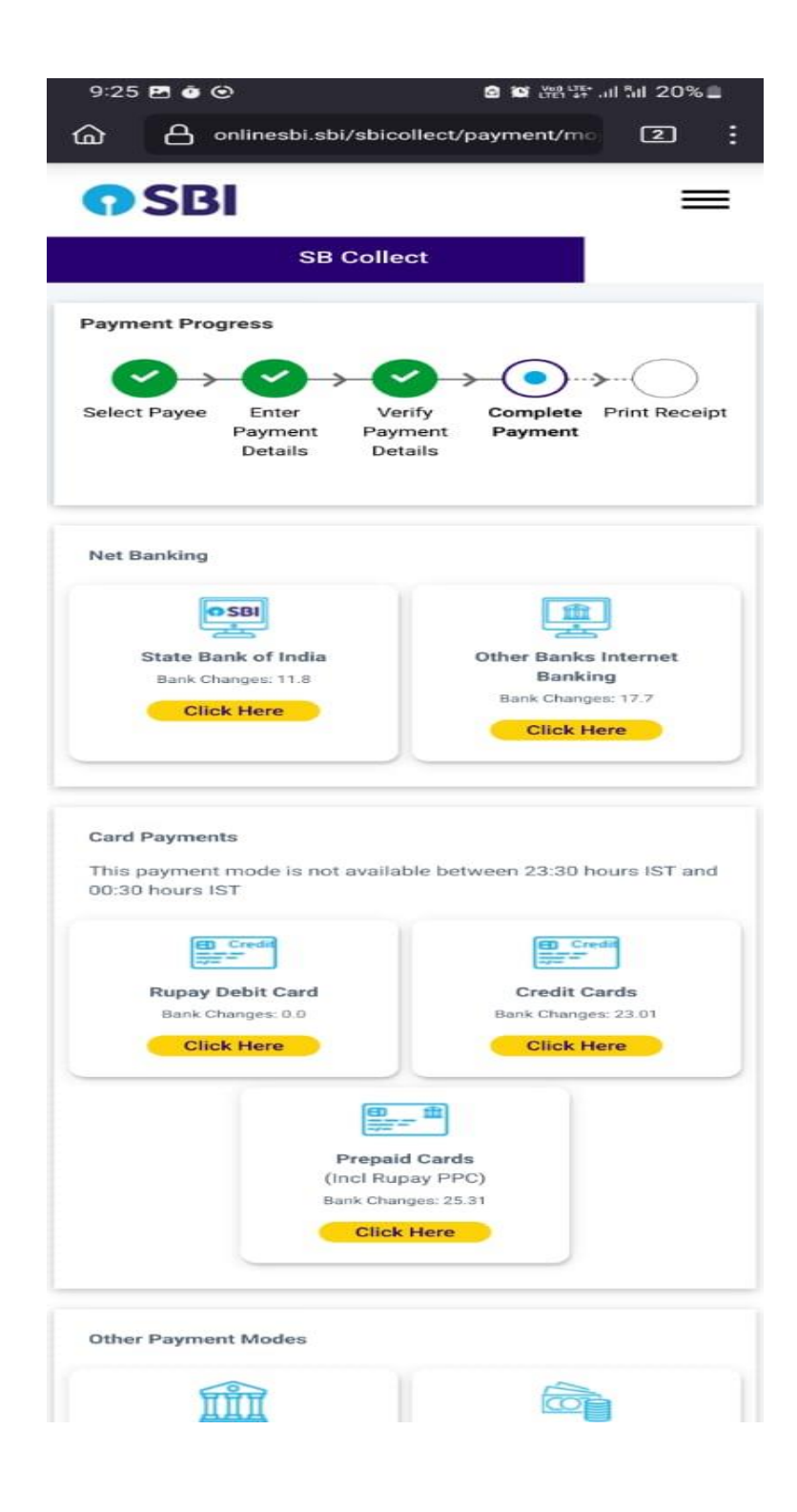

6. In case of UPI Payment( GPay, Phonepe, Paytm etc) you may enter you VPA( UPI ID available in your UPI App) or scan the QR Code from UPI app and complete the payment process.

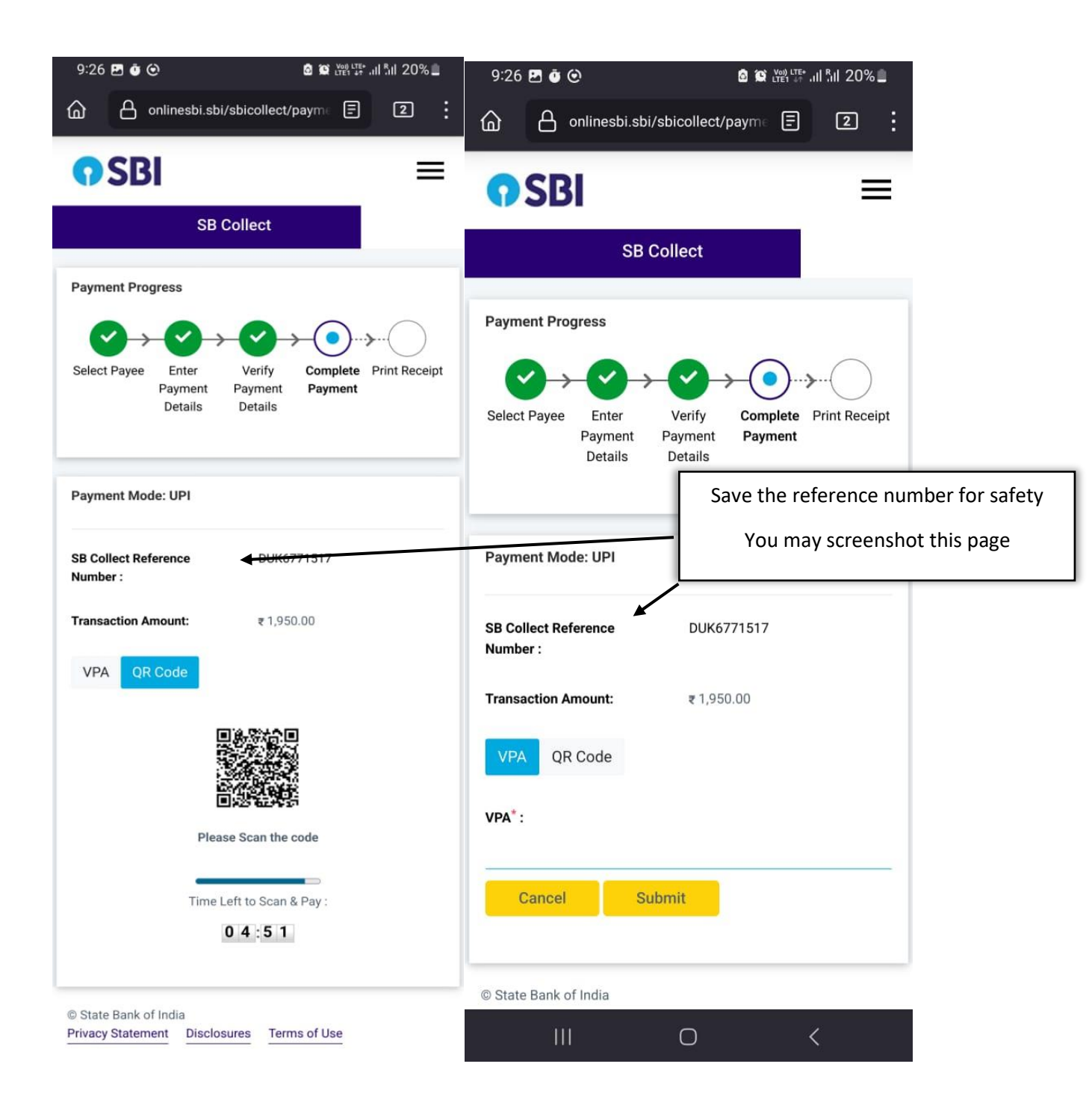

7. Once payment is completed download the receipt. In case payment fails please wait for 2-3 days for payment to settle. For any queries you may contact 7488002708.